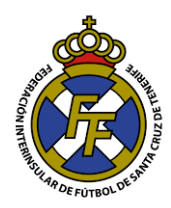

## Reducción de Tamaño de PDF

- 1. Ingresar a la página web: https://www.ilovepdf.com/es
- 2. Ir a la opción "Comprimir PDF"

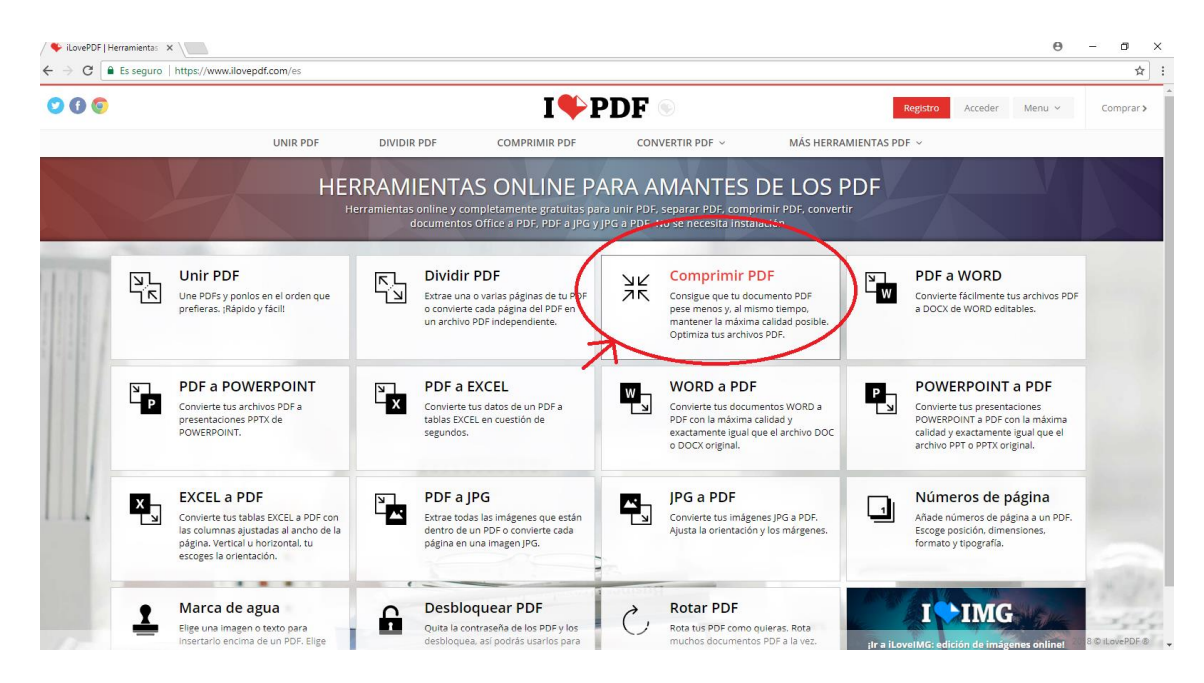

3. Dar Click en el botón "Comprimir PDF"; se abrirá una nueva ventana, localizar el archivo .PDF que desea comprimir, dar click en Abrir.

| 00 |                                                                                                    |                                                                                                    | I 🍫 F                                                                                                    | DF                                                                                                    | Reg                                 | Acceder 14               | eris - 0                  |
|----|----------------------------------------------------------------------------------------------------|----------------------------------------------------------------------------------------------------|----------------------------------------------------------------------------------------------------|----------------------------------------------------------------------------------------------------|-------------------------------------|--------------------------|---------------------------|
|    | UNIR PDF                                                                                                    | DIVIOR PDF                                                                                                    | COMPRIMIN FOR                                                                                                    | CONVERTIR POP -                                                                                                    | MÁS HERRAMIENTAS POF -              |                          |                           |
|    |                                                                                                    |                                                                                                    | Comprimir a                                                                                                    | archivo PDF                                                                                                    |                                     |                          |                           |
|    | Cor                                                                                                    | nsigue que tu docum                                                                                                    | iento PDF pese menos y                                                                                                    | al mismo tiempo, manten                                                                                                    | ver la máxima calidad               |                          |                           |
|    |                                                                                                    |                                                                                                    | and the second second se                                                                                                    |                                                                                                    |                                     |                          |                           |
|    |                                                                                                    |                                                                                                    | and the second second                                                                                                    | TRANSFORM CONTRACTOR                                                                                                    |                                     |                          |                           |
|    |                                                                                                    |                                                                                                    | Seleccionar                                                                                                    | archivo PDF                                                                                                    |                                     |                          |                           |
|    |                                                                                                    |                                                                                                    |                                                                                                    |                                                                                                    |                                     |                          |                           |
|    |                                                                                                    |                                                                                                    |                                                                                                    |                                                                                                    |                                     |                          |                           |
|    |                                                                                                    | 100                                                                                                    | Statement of the local division of the local division of the local                                                                                                    | And and a second second second second second second second second second second second second second second se                                                                                                    |                                     |                          |                           |
|    | -                                                                                                    | 1/4 transitioners and                                                                                                    | ny standala and i kushi ada a                                                                                                    | a finale an Levinia de Departer de Levinea.                                                                                                    | n Conte funti. Frie au D.M.         |                          | _                         |
|    | C Idea                                                                                                    | 1/A In the second second                                                                                                    | ng plantet, som å topaladera                                                                                                    | a finale an lanatio <u>an ligan</u> dan in balandan                                                                                                    | n Calle Calle Project (1973)        |                          | ×                         |
|    | C Alex                                                                                                    | 1/4 ten onno o norma al n                                                                                                    | ng manada ann ( bagai ata a                                                                                                    | a fanis y bento y typpin is fraksje                                                                                                    | etanom no selati<br>+ 6 1           | lage er barer            | ×                         |
|    | E Alex<br>The Constant of the second second se                                                                                                    | 1/4 ter one o dame at a                                                                                                    | nga në postorito, norsito 🔒 konganë sekar në                                                                                                    | a fank in Bennip in Dynamic in Franken                                                                                                    | a canadana kuyay 🕅 🖉 🔹 0 👘          | larelare<br>II • 🗆       | ×<br>2<br>0               |
|    | Cales<br>                                                                                                    | 1/A tyr ynyr y teleno ei o<br>e > Decementes > Recene<br>A rec                                                                                                    | nge privatelo nom ( engel atera                                                                                                    | a frank an fanority as Frysland in to Andreas<br>Frysland So mund? A                                                                                                    | a Carlo fund. Ny Ny 🕅 🗮             | lase baye<br>Jii • 21    | × ×                       |
|    | Canada e Constante e Constante                                                                                                    | 1/4 (provensional)<br>+ - Deconentes - Rosene<br>2                                                                                                    | nga aranana anta ( kapaladora<br>antas<br>nanga desperanana ay 2002)                                                                                                    | a frank an tarang an pagapan an fanadan.<br>Fantha da manat A                                                                                                    | a California Any ang 🗟 🗶<br>- C - 1 | lane e lanee<br>Jil • 🗇  | - × ×                     |
|    | Coperator + States corpora<br>Coperator + Natura corpora<br>Extensional<br>Discontention<br>Constitution                                                                                                    | 1/A provincial and a second                                                                                                    | nga prostation none i brogani activate<br>nonega (Cospectantaria et 2010/2017)<br>nonega (Cospectantaria et 2010/2017)<br>nonega (Cospectantaria et 2010/2017)                                                                                                    | Frank in Series & Despin in Frank<br>Frank in Series 7<br>1942 - 2700/2011 11                                                                                                    | - C                                 | laar ee haree<br>Jul 🔸 🗖 | х<br>Р<br>О               |
|    | Coperior • Nones report<br>Desenseries<br>Desenseries<br>Desenseries<br>Encourses                                                                                                    | 1/4 (prosense and and a second second | тур от силисти колон и води и инист<br>потру Феорерания ст. 2000/2017<br>потру Феорерания ст. 2000/2017<br>потру Феорерания ст. 2000/2017<br>потру Феорерания ст. 2000/2017                                                                                                    | Franka da Senara A Deserva da Lasana<br>19442 - 2000 Con Hard<br>19442 - 2000 Con Hard<br>19442 - 2000 Con Hard                                                                                                    |                                     | lan e lane<br>II • 🖸     | Х<br>Р<br>Ө<br>А          |
|    | Anne                                                                                                    | 1/4 (prostructure elements)<br>n - Deconvertes - Escover<br>1<br>1<br>1<br>1<br>1<br>1<br>1<br>1<br>1<br>1<br>1<br>1<br>1                                                                                                    | тар и силоса, кото и кори сласт и<br>потру Ферриались и 2010000<br>потру Ферриались и 2010000<br>потру Ферриались и 2010000<br>потру Ферриались и 2010000<br>потру Ферриались и 2010000                                                                                                    | Fields in Territy & Description & Constant<br>Fields in Fields die meter (*<br>19642)<br>196420 - 2000 Const in the<br>196473 - 2000 Const in the<br>196474 - 2000 Const in the<br>196474 - 2000 Const in                                                                                                    |                                     | lorentare<br>Jo • 🗆      | ×<br>                     |
|    | Cogentar + Nones copula<br>Departar + Nones copula<br>Decarmentes<br>Decarmentes<br>Decotants<br>Decotants<br>D | 1/A (momentum of the second of the second of | αρχατιστούος κοιτού   δυημοί σύσται<br>ποτογή Φουρομαίοποις σε 2000/02<br>ποτογή Φουρομαίοποις σε 2000/02<br>ποτογή Φουρομαίο σε 2000/02<br>ποτογή Φουρομαίο σε 2000/02<br>ποτογη Φουρομαίο σε 2000/02<br>ποτογη Φουρομοι σε 2000/02<br>ποτογη | A frank in the set of Franker in Constant<br>Franker in Constant of<br>Franker in Constant of<br>Franker in Constant of Franker<br>Franker in Constant of Franker<br>Frank                                                                                                    | a Casto Spanie. Nya ny Dal          | lage to lage to          | ×<br>P<br>0<br>×<br>1 de1 |
|    | Ater                                                                                                    | 1/4 Internetion enternetion<br>■ > Decompetition + Excernet<br>■ 1<br>= 1<br>= 1<br>= 1<br>= 1<br>= 1<br>= 1<br>= 1<br>=                                                                                                    | тру и силист нит с или и или и или и<br>потру форсиралита и 2010007<br>потру форсилита и 2010007<br>потру форсилита и 2010007<br>потру форсилита и 2010007<br>потру форсилита и 2010007<br>потру форсилита и 2010007<br>потру форсилита и 2010007<br>потру форсилита и 2010007<br>потру форсилита и 2010007                                                                                                    | 6 from a barry a byggin a frame<br>Faile do most<br>16425<br>16425<br>16425<br>16425<br>16425<br>16425<br>16425<br>16425<br>16455<br>164555<br>164555<br>164555<br>164555<br>164555<br>164555<br>164555<br>164555<br>164555<br>164555<br>164555<br>164555<br>164555<br>164555<br>164555<br>164555<br>164555<br>164555<br>164555<br>164555<br>164555<br>164555<br>164555<br>164555<br>164555<br>164555<br>164555<br>164555<br>1645555<br>1645555<br>1645555<br>1645555<br>1645555<br>16455555<br>16455555<br>164555555<br>16455555555<br>164555555555555555555555555555555555555 |                                     | lana se lanaw<br>10 • 🗈  |                           |

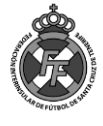

4. Una Vez seleccionado el archivo, dar click en "Compresión Recomendada" y luego en "Comprimir PDF"

| <b>(</b> )                           |          |                                                                               |                                                                                                    | Registro Accede                                                                                     | er Menu ~                       | Compra   |  |   |
|--------------------------------------|----------|-------------------------------------------------------------------------------|----------------------------------------------------------------------------------------------------|----------------------------------------------------------------------------------------------------|---------------------------------|----------|--|---|
|                                      | UNIR PDF | DIVIDIR PDF                                                                   | COMPRIMIR PDF                                                                                                    | CONVERTIR PDF $$                                                                                    | MÁS HERRAMIENT                  | AS PDF 🗸 |  |   |
|                                      |          |                                                                               | Seleccionar a                                                                                                    | archivo PDF                                                                                         | <u>△</u>                        |          |  | = |
|                                      |          | 1/6 Este número es indicativo del rieso<br>1/6 indicativo de menor rieso y 6/ | o del producto, siendo<br>5 de mayor riesao. en dinero, el impor                                                                                                    | el Fondo de Garantía de Depósitos de Entidades o<br>le aorantizado es de 100.0006 por depositante e | de Crédito Espñol. Para dep 🕨 🗙 |          |  |   |
|                                      |          | Openbank <sup>o</sup>                                                         | h h Abiertos                                                                                                    | todo el año 24 x 7                                                                                  | Hazte                           |          |  |   |
|                                      |          | • Grupo Santander                                                             |                                                                                                    |                                                                                                    | cliente                         |          |  |   |
|                                      |          |                                                                               | all an                                                                                                    |                                                                                                    |                                 |          |  |   |
|                                      |          |                                                                               |                                                                                                    |                                                                                                    |                                 |          |  |   |
|                                      |          |                                                                               | New Allowant Control of Control of Control o |                                                                                                    |                                 |          |  |   |
|                                      |          |                                                                               |                                                                                                    | 5.75.12                                                                                             |                                 |          |  |   |
|                                      |          |                                                                               | TUTCH AND                                                                                                    |                                                                                                    |                                 |          |  |   |
|                                      |          |                                                                               | poreplu@copicapi                                                                                                    | viar er 2010 1                                                                                      |                                 |          |  |   |
| CLICK EN "COMPRESIÓN<br>RECOMENDADA" |          |                                                                               | horepiy@copican                                                                                                    | hoses_zo(ta)                                                                                        |                                 |          |  |   |
|                                      |          |                                                                               | NIVEL DE COMP                                                                                                    | RESIÓN New                                                                                          |                                 |          |  |   |
|                                      |          | Compresión Extrema                                                            | Compresión Red                                                                                                    | omendada Ba                                                                                         | aja compresión                  |          |  |   |

5. A continuación, dar click en el botón "Descargar el PDF optimizado"; Ud. Obtendrá el archivo que subió con un menor tamaño.

|     |                                                                                                    |                                                                                                    |                              | _                           |                |          |         |        |        |
|-----|----------------------------------------------------------------------------------------------------|----------------------------------------------------------------------------------------------------|------------------------------|-----------------------------|----------------|----------|---------|--------|--------|
| 9 💿 |                                                                                                    |                                                                                                    | I PDI                        |                             |                | Registro | Acceder | Menu 🗸 | Compra |
|     | UNIR PDF                                                                                                | DIVIDIR PDF COMPR                                                                                                    | IMIR PDF C                   | ONVERTIR PDF 🗸              | MÁS HERRAMIENT | AS PDF 🗸 |         |        |        |
|     |                                                                                                    | i <del>Los</del> P                                                                                                    | DF se han com                | primido!                    |                |          |         |        |        |
|     | >                                                                                                    | 📩 Desca                                                                                                    | argar el PDF                 | optimizado                  | ▲ Ø<br>♥ 1     |          | >       |        |        |
|     | 48%                                                                                                    | El archivo PDF pesa el                                                                                                    | 48% respecto al archivo      | riginal: de 250 KB a 121 KB |                |          |         |        |        |
|     |                                                                                                    |                                                                                                    |                              |                             |                |          |         |        |        |
|     |                                                                                                    |                                                                                                    |                              |                             |                |          |         |        |        |
|     | 1000                                                                                                    |                                                                                                    |                              |                             |                |          |         |        |        |
|     |                                                                                                    |                                                                                                    |                              |                             |                |          |         |        |        |
|     |                                                                                                    |                                                                                                    |                              |                             |                |          |         |        |        |
|     | Si la app <b>Comprimir PD</b> I                                                                         | te ha ayudado, tú también puedes a                                                                                                    | iyudarnos @:                 |                             |                |          |         |        |        |
|     | Si la app Comprimir PDI<br>f Compartir en Faceboo                                                       | te ha ayudado, tû también puedes a<br>sk & Compartir en Gooj                                                                                    | yudarnos ©:<br>ge+           |                             |                |          |         |        |        |
|     | Si la app Comprimir PDI<br>f Compartir en Faceboo<br>V Tweet                                            | te ha ayudado, tû también puedes a<br>sk & Compartir en Gooj<br>In Compartir en Univ                                                            | yudamos @:<br>gle+<br>zdin   |                             |                |          |         |        |        |
|     | Sila app Comprimir PDI<br>f compartir en Faceboo<br>✓ Tweet<br>Tweet<br>Aycidanos                       | te ha ayudado, tú también puedes a<br>sk & Compartir en Goor<br>in Compartir en Linko<br>con una donación<br>segund formo activa en de mo della | yudamos @:<br>gle+<br>sdin   |                             |                |          |         |        |        |
|     | Silaapp Comprimir PDI<br>f compartir en Faceboo<br>V Tweet<br>Nover<br>Ayúdanos<br>Ayúdanos<br>Ayúdanos | te ha ayudado, tú también puedes a<br>sk & Compartir en Goo<br>in Compartir en Unko<br>con una donación<br>es printe pero cede ayuda de otil    | yyudarnos @:<br>gle+<br>sdin |                             |                |          |         |        |        |
|     | Si la app Comprimir PDI<br>f Compartir en Facebou<br>Veret<br>Nevert<br>Ayúdanos<br>Nevepd como         | te ha ayudado, tú también puedes a<br>sk & Compartir en Goo<br>in Compartir en Unio<br>con una donación<br>se prése pero cada ayuda de otil     | yudamos@:<br>gle+<br>sdin    |                             |                |          |         |        |        |
|     | Si la app Comprimir PDI<br>f Compartir en Faceboo<br>Tweet<br>Ayúdanos<br>Ayúdanos<br>Ayúdanos          | te ha ayudado, tú también puedes a<br>sk & Compartir en Goor<br>in Compartir en Unio<br>con una donación<br>as grots pero cable ayudales coll   | yudarnos @:<br>gle+<br>sdin  |                             |                |          |         |        |        |

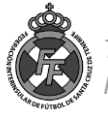